vulcan Dziennik VULCAN

## Seryjne wprowadzanie lub modyfikowanie danych uczniów oraz informacji o obowiązku

W systemie *Dziennik VULCAN* dane uczniów gromadzone są w kartotekach. Kartoteki te zakłada się w module *Sekretariat*. Niektóre kategorie danych dla wskazanej grupy uczniów można uzupełnić w kartotekach seryjnie. Wówczas dane te wprowadza się poprzez wypełnienie wygenerowanej do tego celu tabeli.

Seryjnie można wprowadzać/modyfikować:

- dane adresowe i kontaktowe ucznia,
- dane rodziców/opiekunów prawnych ucznia: dane podstawowe, adresowe i kontaktowe.

Funkcja seryjnej zmiany tych danych dostępna jest w widokach Kartoteki i księgi/ Uczniowie w oddziałach, Kartoteki i księgi/ Księga uczniów oraz Kartoteki i księgi/ Księga ewidencja dzieci.

Dodatkowo w widoku **Kartoteki i księgi/ Księga ewidencja dzieci** dostępna jest funkcja seryjnej zmiany informacji o obowiązku (czy podlega śledzeniu, czy uczeń ukończył szkołę podstawową, czy uczeń spełnił obowiązek szkolny).

## Seryjna zmiana danych adresowych, kontaktowych uczniów oraz danych rodziców/ opiekunów

Aby seryjnie wprowadzić lub zmodyfikować np. dane adresowe wybranej grupy uczniów, wykonaj następujące czynności:

- W module Sekretariat przejdź do widoku Kartoteki i księgi/ Uczniowie w oddziałach (lub Kartoteki i księgi/ Księga uczniów, lub Kartoteki i księgi/ Księga ewidencja dzieci) i wyświetl wybraną listę uczniów (np. uczniów wybranego oddziału).
- 2. Wstawiając znaczniki √ w pierwszej kolumnie, wybierz uczniów, których dane chcesz uzupełniać.
- 3. Kliknij przycisk **Zmień seryjnie** i z rozwiniętego menu wybierz właściwą kategorię danych (np. **Dane** adresowe/ Adres korespondencji).

| eki i księgi – słowniki kejesu                                                               | ( )         | Aydruki                 | Dane Organizacja sz               | koły Wymia                    | na danych Pomoc         | 5        |                                  |                     |           |               | 💭 Jarzębatka Ursz       |
|----------------------------------------------------------------------------------------------|-------------|-------------------------|-----------------------------------|-------------------------------|-------------------------|----------|----------------------------------|---------------------|-----------|---------------|-------------------------|
| wie w Księga Księga<br>Iłach uczniów ewidencji d                                             | )<br>Izieci | 24<br>Rejest<br>kandyda | tr Uczniowie<br>stów niepromowani | Przedszkolaki<br>w oddziałach | Lista<br>przedszkolaków | Wyszuka  | j ucznia/dziecko                 |                     |           |               | Pomoc<br>Start          |
| 20 💌                                                                                         | Wp          | isz, by wy              | szukać                            | Filtruj • I                   | Xodaj nową osobę        | Przypisz | Zmień seryjnie 🔹                 |                     |           |               | 🛱 Drukuj 🖷 Drukuj zazna |
| 1AR (SP12)                                                                                   | 2           |                         | Nazwisko                          |                               | Imiona                  |          | Dane adresowe                    | Adres zamieszkania  | Pieć      | W oddziale od | Status                  |
| 5HIH (SP5)                                                                                   | 100         |                         | Aleksanderek-Biernade             | a Ar                          | nelia                   |          | Dane kontaktowe                  | Adres zameldowania  | Kobieta   | 21.06.2019    | Uczeń                   |
| LA (SPN)                                                                                     |             | 2 🐨                     | Bartczak                          | W                             | iktoria                 |          | Dane rodziców/opiekunów prawnych | Adres korespondenci | Kobieta   | 01.09.2012    | Absolwent               |
| Lab (SPN)                                                                                    |             | 3 🐨                     | Białas                            | 09                            | ikar                    |          | Status ucznia                    | 07314               | Mężczyzna | 01.09.2012    | Absolwent               |
| 1C (SPN)                                                                                     |             | 4 🐨                     | Czubek                            | Ko                            | nrad Kacper             |          | 09.05.2005 0525                  | 0900337             | Mężczyzna | 01.09.2014    | Absolwent               |
| LD (SPN)                                                                                     |             | 5 🐨                     | Galas                             | M                             | artyna Weronika         |          | 01.06.2006 0626                  | 0107329             | Kobieta   | 01.09.2014    | Absolwent               |
| LE (SPN)                                                                                     |             | 6 🗐                     | Gaweł                             | W                             | iktoria Anna            |          | 04.02.2005 0522                  | 0410400             | Kobieta   | 01.09.2012    | Absolwent               |
| 1F (SPN)                                                                                     | 173         | 7 👾                     | Jagsch                            | W                             | eronika                 |          | 17.12.2006 0632                  | 1704869             | Kobieta   | 01.09.2012    | Absolwent               |
| LG (SPN)                                                                                     | 2           | 8 🐖                     | Leśniewska                        | O                             | iwia                    |          | 09.03.2005 0523                  | 0901947             | Kobieta   | 01.09.2012    | Absolwent               |
|                                                                                              | 000         | 9 🔙                     | Madalińska                        | M                             | aja Anna                |          | 31.12.2006 0632                  | 3101602             | Kobieta   | 01.09.2012    | Absolwent               |
| ZA (SPN)                                                                                     | 回           | 10 🔙                    | Matuszewski                       | Ka                            | icper                   |          | 26.08.2005 0528                  | 2608854             | Mężczyzna | 01.09.2012    | Absolwent               |
| 2GG (SPN)                                                                                    | 67          | 11 👾                    | Milkowska                         | Pa                            | trycja                  |          | 18.02.2006 0622                  | 1804887             | Kobieta   | 01.09.2012    | Absolwent               |
| 3. (SPN)                                                                                     | 0           | 12 🕌                    | Skomra                            | Zo                            | fia Helena              |          | 16.02.2006 0622                  | 1603127             | Kobieta   | 01.09.2012    | Absolwent               |
| 4A (SPN)<br>4B (SPN)<br>5A (SPN)<br>5B (SPN)<br>6A (SPN)<br>7A (SPN)<br>8A (SPN)<br>7A (SPN) |             |                         |                                   |                               |                         |          |                                  |                     |           |               |                         |

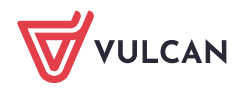

4. W tabeli, która się wyświetli, wprowadź lub zmodyfikuj dane.

Wpisy wprowadzaj z klawiatury lub z rozwijanych list, po dwukrotnym kliknięciu komórki tabeli.

|   |                                     |             |              |            |              |        |       |          | ×             |
|---|-------------------------------------|-------------|--------------|------------|--------------|--------|-------|----------|---------------|
|   | Uczeń                               | Miejscowość | Gmina        | Kraj       | Kod pocztowy | Poczta | Ulica | Nr domu  | Nr mieszkania |
| 1 | Baczyńska Edyta Jolanta, 21.10.2004 | Wrocław 🗸   | G: Wrocław,  | Polska 🗸 🗸 |              | ×      | ×     |          |               |
| 2 | Borowska Beata, 02.10.2004          | Wrocław 🗸   | G: Wrocław,  | Polska 🗸 🗸 |              | *      | ~     |          |               |
| 3 | Gawron Mateusz, 09.12.2004          | Wrocław 🗸   | G: Wrocław,  | Polska 🗸 🗸 |              | ~      | ~     |          |               |
| 4 | Kania Aleksandra, 09.06.2004        | Wrocław 🗸   | G: Wrocław,▼ | Polska 🗸 🗸 |              | ~      | ×     |          |               |
| 5 | Kisiel Anna, 20.02.2004             | Wrocław 🗸   | G: Wrocław,▼ | Polska 🗸 🗸 |              | ~      | ×     |          |               |
|   |                                     |             |              |            |              |        |       |          |               |
|   |                                     |             |              |            |              |        |       |          |               |
|   |                                     |             |              |            |              |        |       |          |               |
|   |                                     |             |              |            |              |        |       | 🧹 Zapisz | 🚫 Anuluj      |

5. Kliknij przycisk **Zapisz**.

Seryjna zmiana informacji o obowiązku uczniów (czy podlega śledzeniu, czy ukończył szkołę podstawową, czy spełnił obowiązek szkolny)

- 1. W module *Sekretariat* przejdź do widoku **Kartoteki i księgi/ Księga ewidencja dzieci** i wyświetl wybraną listę uczniów.
- 2. Wstawiając znaczniki ✓ w pierwszej kolumnie, wybierz uczniów, których dane chcesz seryjnie uzupełniać.
- 3. Kliknij przycisk Dla Zaznaczonych i z rozwiniętego menu wybierz pozycję Dane o obowiązku.

| Kartoteki i księgi        | Słowniki          | Rejestry               | W     | <b>/druki</b>   | Dane         | Organiz              | acja szko      | ly Wymia                      | na danych 🔰 Pomo        | 00             |                   |          |   |             |                   |                 |                  |        | <b>_</b>         | Jarzębatka Urszula (UJ) |       |
|---------------------------|-------------------|------------------------|-------|-----------------|--------------|----------------------|----------------|-------------------------------|-------------------------|----------------|-------------------|----------|---|-------------|-------------------|-----------------|------------------|--------|------------------|-------------------------|-------|
| •                         |                   |                        |       | 24              |              | <b>.</b>             |                | GR.5                          |                         | Wyszuk         | aj ucznia/dziecko |          |   |             |                   |                 |                  |        |                  | â Wyloguj               |       |
| -                         |                   | 14                     |       |                 |              |                      |                | - 24                          |                         |                |                   |          |   |             |                   |                 |                  |        |                  | Se Pomoc                | 1     |
| Uczniowie w<br>oddziałach | Księga<br>uczniów | Księga<br>ewidencji da | zieci | Reje:<br>kandyd | str<br>tatów | Uczniow<br>niepromov | ie I<br>vani I | Przedszkolaki<br>w oddziałach | Lista<br>przedszkolaków | N              |                   |          |   |             |                   |                 |                  |        |                  | 🔥 Start                 | 1     |
| 😑 🗁 SP12                  |                   |                        |       |                 | _            |                      |                |                               |                         | _              |                   |          |   |             |                   |                 |                  |        |                  |                         | ~     |
| 🕀 🚞 2007                  |                   |                        | Wpis  | sz, by w        | ryszukać     |                      |                | Filtruj •                     | Dla zaznaczonych        | •              |                   |          |   |             |                   |                 |                  |        | 🖶 Drukuj 🖷       | Drukuj zaznaczone       | 2     |
| 3 🛄 🔛 2010                |                   |                        | 2     |                 | Lp           |                      | Nazw           | isko 🧯                        | Aktualizuj wpisy i inf  | nformacje o    | obowiązku         |          | 1 | Rok szkolny | Spełnia obowiązek | Forma spełniani | Jednostka spełni | Poziom | Podlega śledzeni | Ukończył szkolę         | biera |
| 2012                      |                   |                        |       | <u>⊊</u> 1      |              | E                    | loiński        | :                             | Zmień seryjnie dane     | ie o śledzenik | u/ukończeniu obo  | wiązku 🚪 |   |             |                   |                 | SP12             |        | Tak              | Nie                     | - Dir |
| B SP5                     |                   |                        |       | <u>⊊</u> 2      |              |                      | lozłowski      |                               | Zmień seryjnie dane     | ie adresowe    |                   | - ×      |   |             |                   |                 | SP12             |        | Tak              | Nie                     | 3     |
| B C SPN                   |                   |                        | 7     | S 🔄             |              | 1                    | łądry          |                               | Zmień seryjnie dane     | e kontaktow    | e                 |          |   |             |                   |                 | SP12             |        | Tak              | Nie                     | got   |
|                           |                   |                        |       |                 |              |                      |                |                               | Zmień seryjnie dane     | e rodziców/o   | piekunów prawn    | ych 🕨    |   |             |                   |                 |                  |        |                  |                         | wan   |
|                           |                   |                        |       |                 |              |                      |                |                               |                         |                |                   |          |   |             |                   |                 |                  |        |                  |                         |       |

4. W wyświetlonym oknie wprowadź zmiany. Aby edytować komórkę, kliknij ją dwukrotnie.

W kolumnach **Podlega śledzeniu obowiązkowi szkolnemu** oraz **Ukończył szkołę podstawową** lub **Spełniono obowiązek szkolny** możesz ustawiać pozycje **Tak** lub **Nie**. W kolumnie **Od dnia** wprowadza się datę, od której uczeń nie podlega obowiązkowi szkolnemu.

|   |         |                                                |                                           |       |         |                            |          | × |
|---|---------|------------------------------------------------|-------------------------------------------|-------|---------|----------------------------|----------|---|
| 1 | Ustaw - | Podlega śledzeniu obowiązkowi szkolnemu na Nie | Ustaw - Ukończył szkołę podstawową na Tak |       |         |                            |          |   |
| I | 2       | Uczeń                                          | Podlega śledzeniu obowiązkowi szkol       | lnemu | Od dnia | Ukończyl szkołę podstawową |          |   |
| [ | 7       | 1 Bluszcz Aneta, 26.08.2006                    | Nie                                       | ~     | I 🔤     | Nie                        | ~        |   |
| I |         | 2 Bluszczyk Oliwia Anna, 11.01.2006            | Tak                                       | ~     | ~       | Nie                        | ~        |   |
| I |         | 3 Błonczatka Agata Maria, 05.04.2006           | Tak                                       | ~     | ~       | Nie                        | ~        |   |
| I |         | 4 Bodziszek Malwina, 24.03.2006                | Tak                                       | ~     | ×       | Nie                        | ×        |   |
| I |         | 5 Budleja Stefani, 17.01.2006                  | Tak                                       | ~     | ×       | Nie                        | ×        |   |
| I |         | 6 Bylica Ewa Agata, 05.07.2006                 | Tak                                       | ~     | ×       | Nie                        | ×        |   |
| I |         | 7 Chaber Patryk Zbigniew, 21.03.2006           | Tak                                       | ~     | ×       | Nie                        | ×        |   |
| I |         | 8 Cykoria Oliwia, 10.04.2006                   | Tak                                       | ~     | ×       | Nie                        | ×        | V |
| 1 |         | 9 Ovnia Kamila 30.01.2006                      | Tak                                       | ×     | ~       | Nie                        | ~        |   |
| l |         |                                                |                                           |       |         | 🖌 Zapisz                   | 🚫 Anuluj | Ð |

Aby wybranym uczniom szybko wprowadzić do kolumny **Podlega śledzeniu obowiązkowi szkolnemu** pozycję **Nie** oraz tą samą datę w kolumnie **Od dnia**, wykonaj następujące czynności:

- Zaznacz uczniów na liście, wstawiając znaczniki ✓ w pierwszej kolumnie.
- Kliknij przycisk Ustaw Podlega śledzeniu obowiązkowi szkolnemu na Nie.

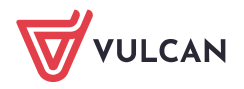

W wyświetlonym oknie wprowadź datę i kliknij przycisk **OK**.

| Dodanie    |            | ×                 |
|------------|------------|-------------------|
| Od dnia: * | 01.09.2017 | ×                 |
|            |            | 🗸 Zapisz 🚫 Anuluj |

Aby wybranym uczniom szybko zmienić na **Tak** status ukończenia szkoły podstawowej lub spełnienia obowiązku szkolnego, zaznacz tych uczniów na liście i skorzystaj z przycisku **Ustaw – Ukończył szkołę podstawową na Tak** lub **Ustaw – Spełnił obowiązek szkolny na Tak**.

5. Zapisz wprowadzone zmiany, klikając przycisk **Zapisz**.

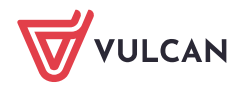